# Logging in to Azure Labs for Windows:

From this quarter, DUO Multifactor Authentication is required to login and use your lab. Enroll here : <u>https://www.it.ucsb.edu/mfa/getting-started-mfa-duo</u>

#### 1. Activate your Azure Lab Account

After contacting the Dream Lab for access to Azure you should receive an email invite from Azure.

|   | Register for Lab - Eikon Test 🔉 🔤                        |                                                                                                    |                         |   |
|---|----------------------------------------------------------|----------------------------------------------------------------------------------------------------|-------------------------|---|
| - | Microsoft Azure ≺azure-noreply@microsoft.com><br>to me ◄ |                                                                                                    | 2:45 PM (2 minutes ago) | ŕ |
|   |                                                          | Microsoft Azure                                                                                                    |                         |   |
|   |                                                          | Kristi Liu invited vou to the lab:<br>Your_Azure_Lab<br>Register now to access the virtual machines in the lab.<br>Register for the lab ><br>A message from Kristi Liu:<br>reinvite |                         |   |
|   |                                                          | f ♥ ■ in<br>Enacy Setement<br>Microsoft Corporation, One Microsoft Way, Redmond, WA 98052<br>Microsoft                                                                              |                         |   |
|   | Keply                                                    |                                                                                                    |                         |   |

Follow the link in the email and log in with your **UCSB netid and password** (same as your email log in) in the Microsoft login screen:

If you do not use the email address you registered with, you will not be able to login to Azure

| Microsoft                  |  |
|----------------------------|--|
| Sign in                    |  |
| Email, phone, or Skype     |  |
| No account? Create one!    |  |
| Can't access your account? |  |
| Sign-in options            |  |
| Back Next                  |  |
|                            |  |
|                            |  |
|                            |  |

## 2. Log in to the Azure VM

After logging in you should see the following screen with the labs you have been assigned. This is your dashboard:

| Azure Lab Services     |            |                     | ý 🕥        |
|------------------------|------------|---------------------|------------|
| My virtual machines    |            |                     |            |
| Your_Azure_Lab         |            | Other_Azure_Lab     |            |
| 10.2 / 20 hour(s) used |            | 0 / 40 hour(s) used |            |
| Stopped                | <b>₽</b> : | Starting            | <b>₽</b> : |

Toggle the "Stopped button", it will take 3-5 minutes to switch to "Running"

| Azure Lab Services    |  |  |
|-----------------------|--|--|
|                       |  |  |
| My virtual machines   |  |  |
| Your_Azure_Lab        |  |  |
|                       |  |  |
|                       |  |  |
| 1.6 / 10 hour(s) used |  |  |
| Running               |  |  |
|                       |  |  |
|                       |  |  |

Once running, click the small computer icon on the bottom right. This will download a RDP File. Open the file in your downloads by double clicking.

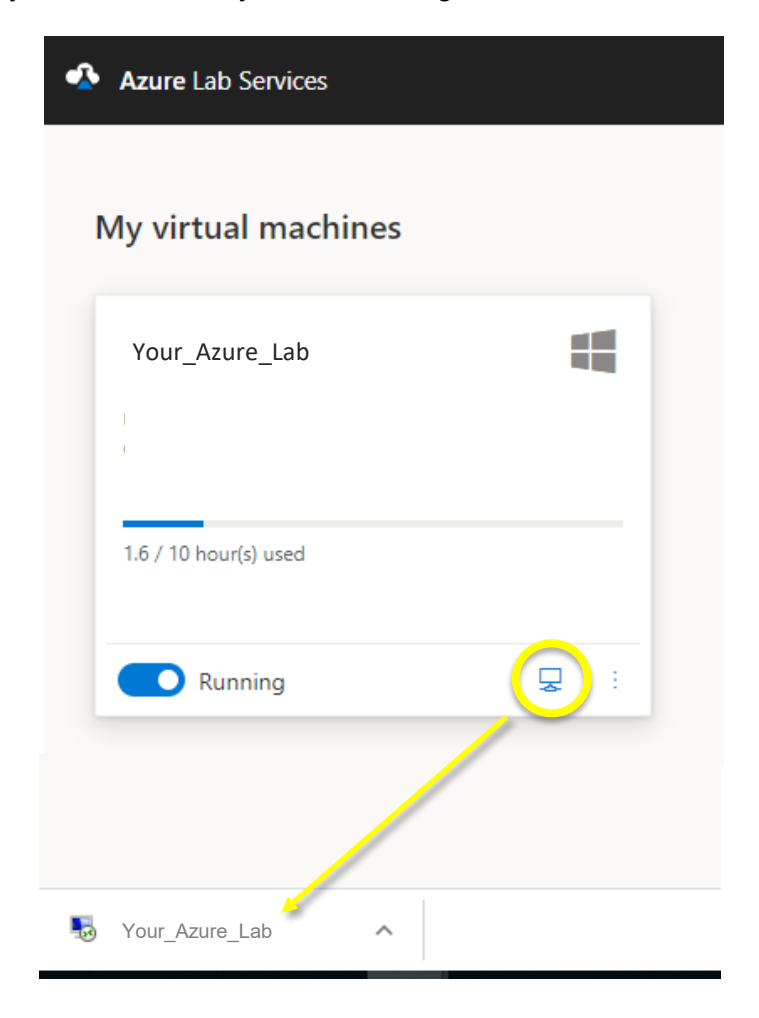

Click "Connect" and check "don't ask me again" to skip this step going forward

| Nem 😽                                               | ote Desktop Connecti                                                                                                    | on                                                                                  | Semote Desktop Connection |    |  |  |
|-----------------------------------------------------|----------------------------------------------------------------------------------------------------|-------------------------------------------------------------------------------------|---------------------------|----|--|--|
| $\bigcirc$                                          | The publisher of this remote connection can't be identified. Do you want to connect anyway?                                                             |                                                                                     |                           |    |  |  |
| This rem<br>this conr                               | This remote connection could harm your local or remote computer. Do not connect unless you know where this connection came from or have used it before. |                                                                                     |                           |    |  |  |
|                                                     | Publisher:<br>Type:<br>Remote computer:                                                                                                    | Unknown publisher<br>Remote Desktop Connection<br>mHab-c84703ef-7716-4cfb-bbe8-e5f2 | 2c5676a3.sout             |    |  |  |
| Don't ask me again for connections to this computer |                                                                                                    |                                                                                     |                           |    |  |  |
| 🕞 Sho                                               | w Details                                                                                                    |                                                                                     | Connect Cance             | əl |  |  |

Enter the password "UCSBLibrary!" in the password box for collabuser (username will already be filled in).

| Windows Security                                                                                                    |  |  |  |  |
|----------------------------------------------------------------------------------------------------|--|--|--|--|
| Enter your credentials                                                                                                  |  |  |  |  |
| These credentials will be used to connect to<br>lab-8bf65ba1-41fe-4a96-9137-2b59cada3fdc.westus.cloudapp.az<br>ure.com. |  |  |  |  |
| ~\dreamy-dreamer                                                                                                    |  |  |  |  |
| UCSBLibrary!                                                                                                    |  |  |  |  |
| Remember me                                                                                                    |  |  |  |  |
| More choices                                                                                                    |  |  |  |  |
| OK Cancel                                                                                                    |  |  |  |  |

Click "Yes" when the security warning pops up stating "The identity of the remote computer cannot be verified..."

| 🌄 Remote Desktop Connection                                                                                                |  |  |  |  |  |
|----------------------------------------------------------------------------------------------------|--|--|--|--|--|
| The identity of the remote computer cannot be verified. Do you want to connect anyway?                                     |  |  |  |  |  |
| The remote computer could not be authenticated due to problems with its security certificate. It may be unsafe to proceed. |  |  |  |  |  |
| Certificate name                                                                                                    |  |  |  |  |  |
| Name in the certificate from the remote computer:<br>ML-RefVm-367126                                                       |  |  |  |  |  |
| Certificate errors                                                                                                    |  |  |  |  |  |
| The following errors were encountered while validating the remote<br>computer's certificate:                               |  |  |  |  |  |
| A The certificate is not from a trusted certifying authority.                                                              |  |  |  |  |  |
| Do you want to connect despite these certificate errors?                                                                   |  |  |  |  |  |
| Don't ask me again for connections to this computer                                                                        |  |  |  |  |  |
| View certificate Yes No                                                                                                    |  |  |  |  |  |

At this point, you will see the usual Windows sign-on screen. There may be additional popups for settings. You should select "skip for now" if they come up during this time, it will not affect your VM.

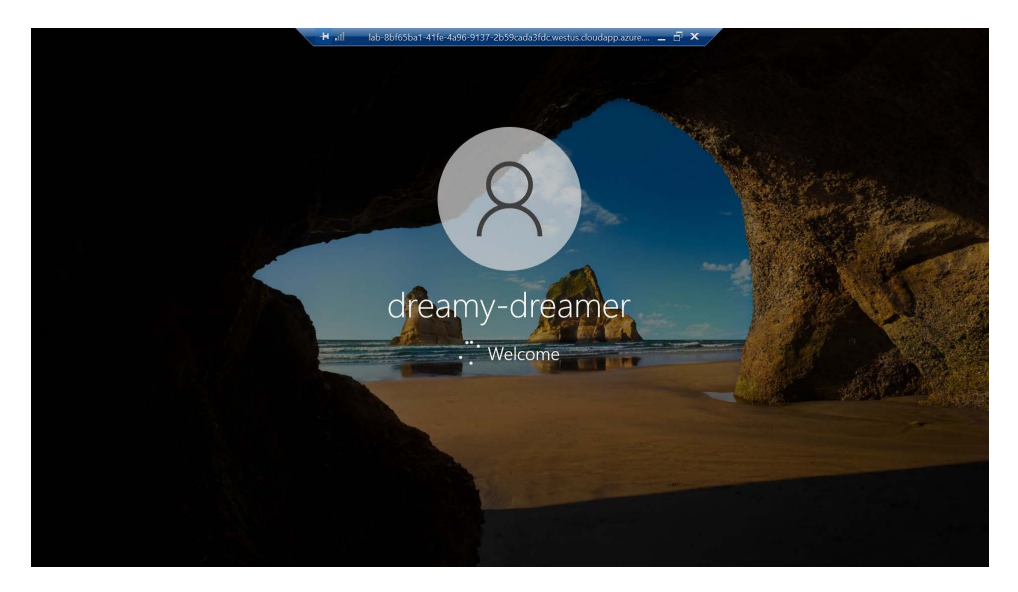

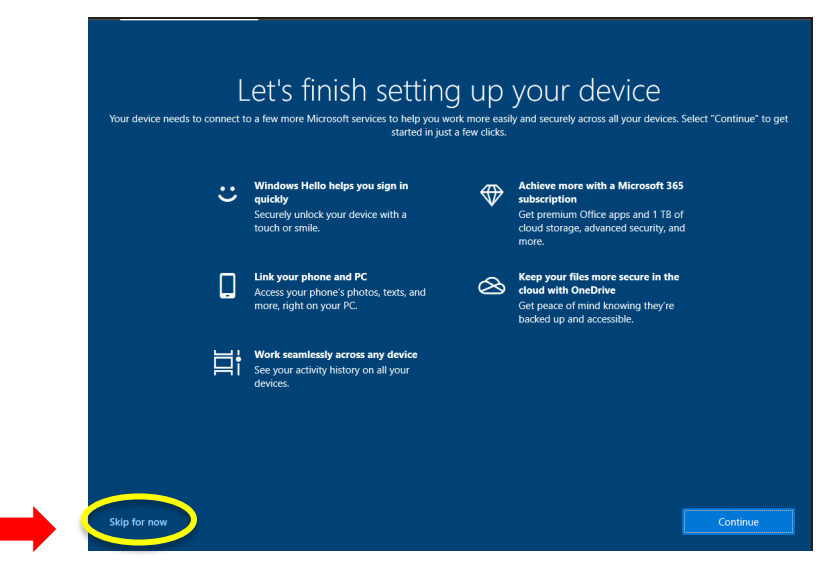

Sometimes, a set up popup will load when you logon. Please disregard these popups and select "skip now" or "cancel" if they show up. Once you complete the sign-on process, you will see this screen. Now you can go to the program tab and look for the software you'd like to use

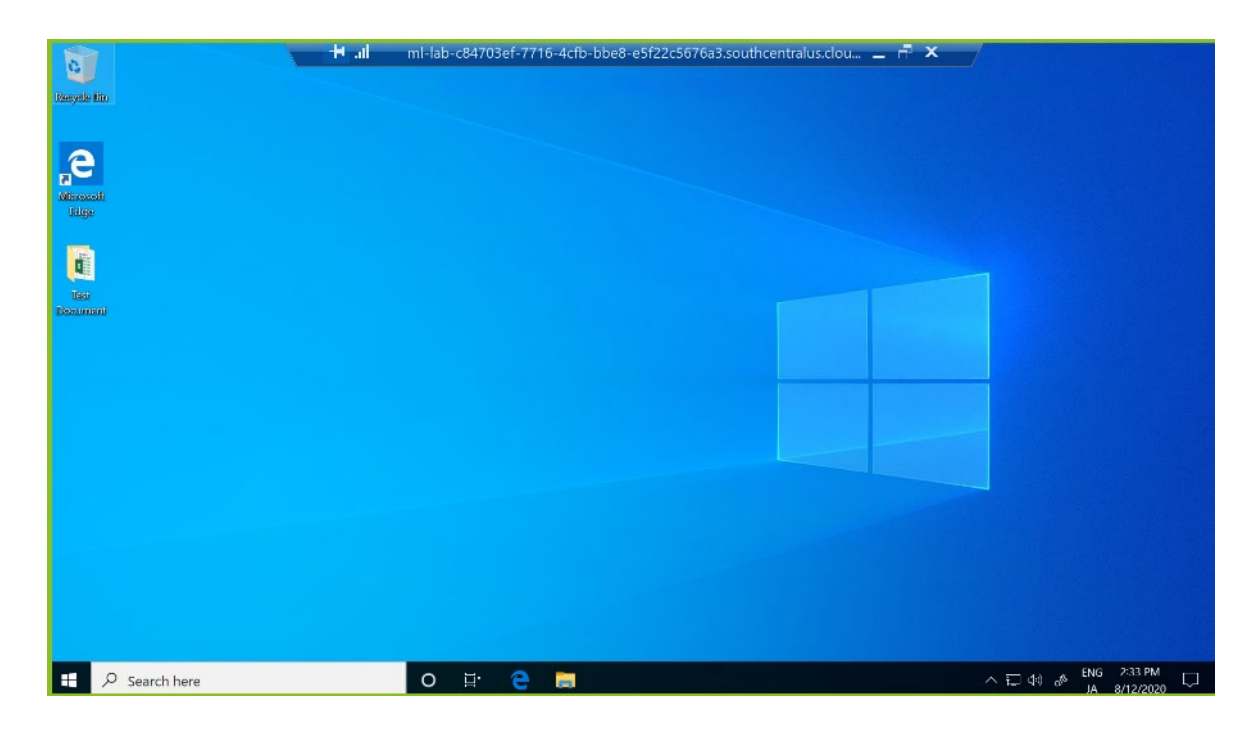

### 3. Sign out of VM

After you are done using the VM rather than powering it off, go to the program bar and select "Sign Out".

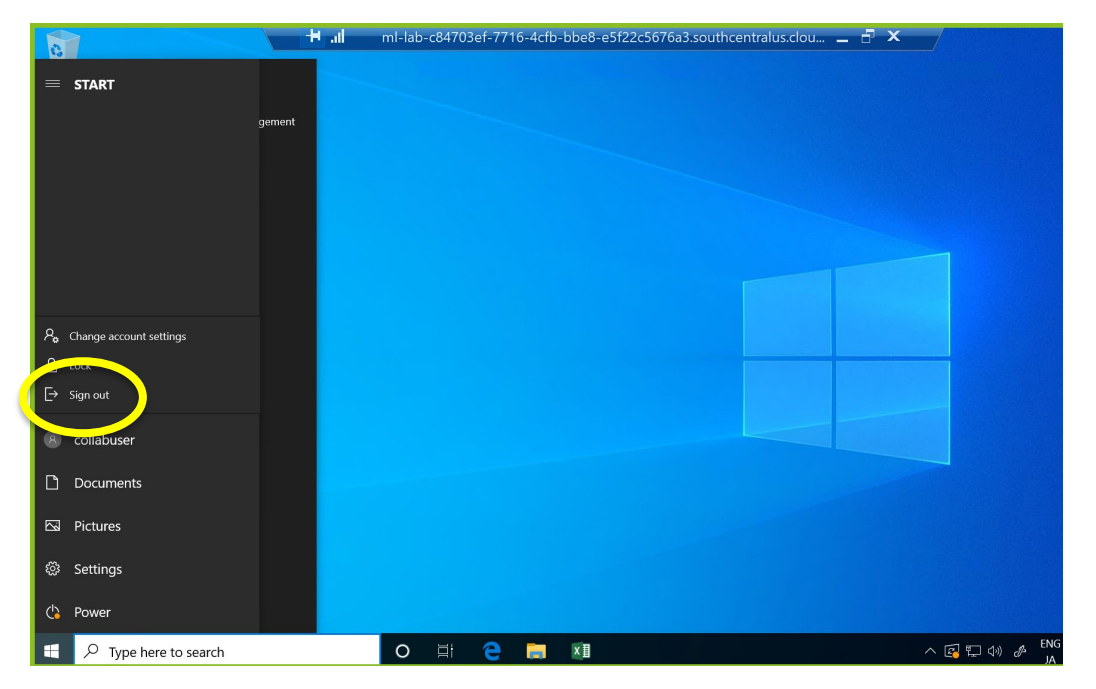

## 4. Stop machine and Sign out of Microsoft

IMPORTANT: If you don't stop your machine the time quota will keep increasing. EVEN if you signed out of the virtual machine in the first step.

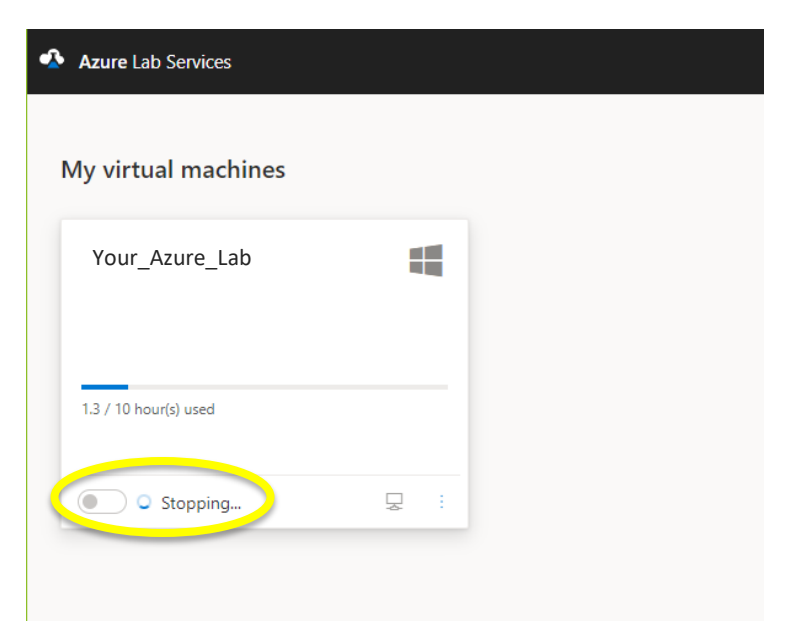